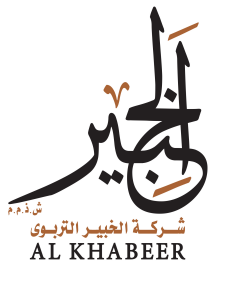

## التدريب على برنامج ZOOM نسخة المدرب

اعداد / فرسان الرجاني

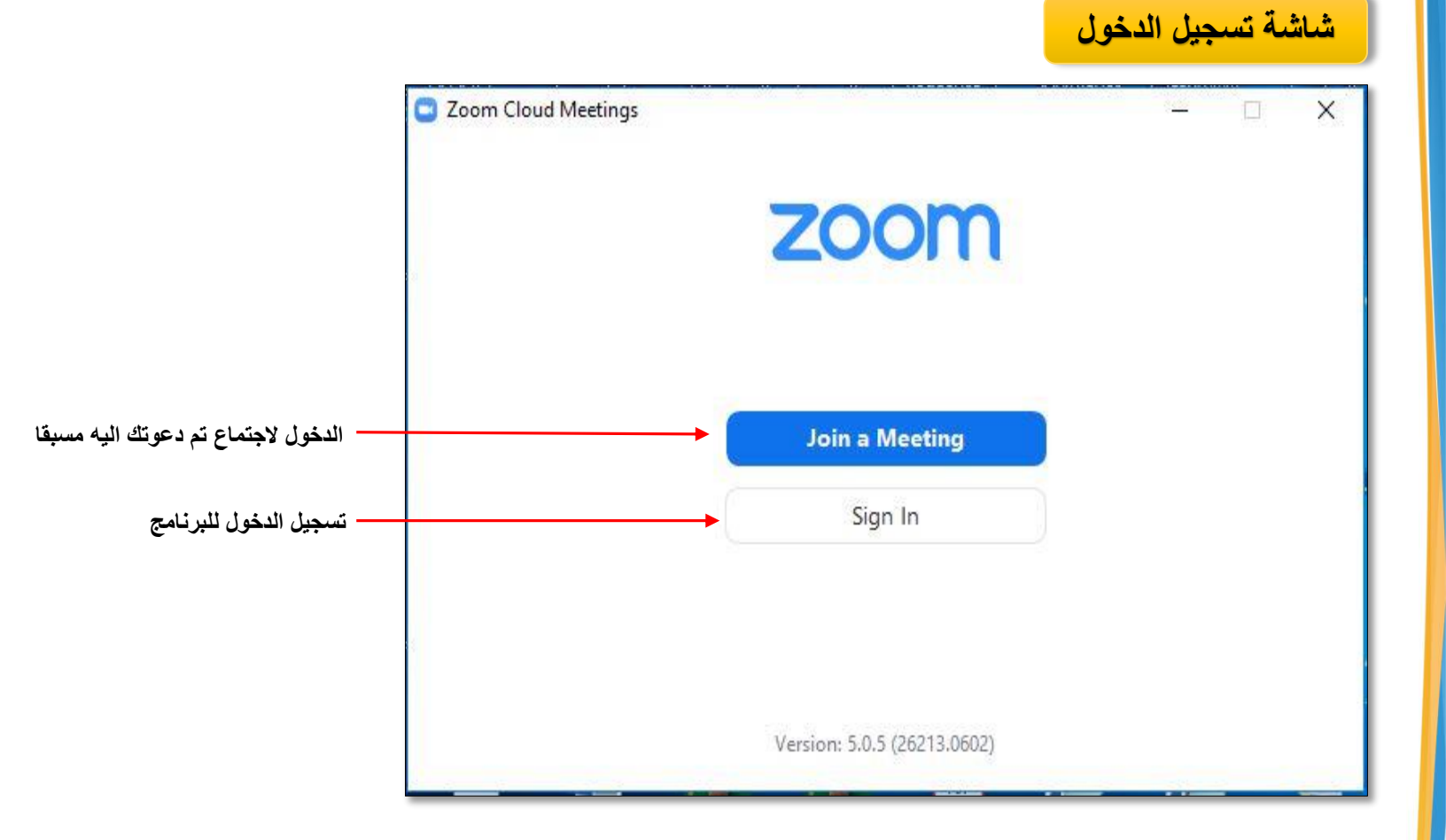

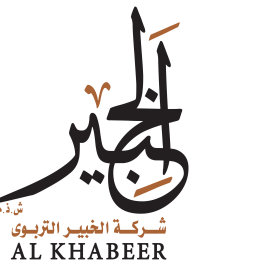

#### الانضمام كمشارك

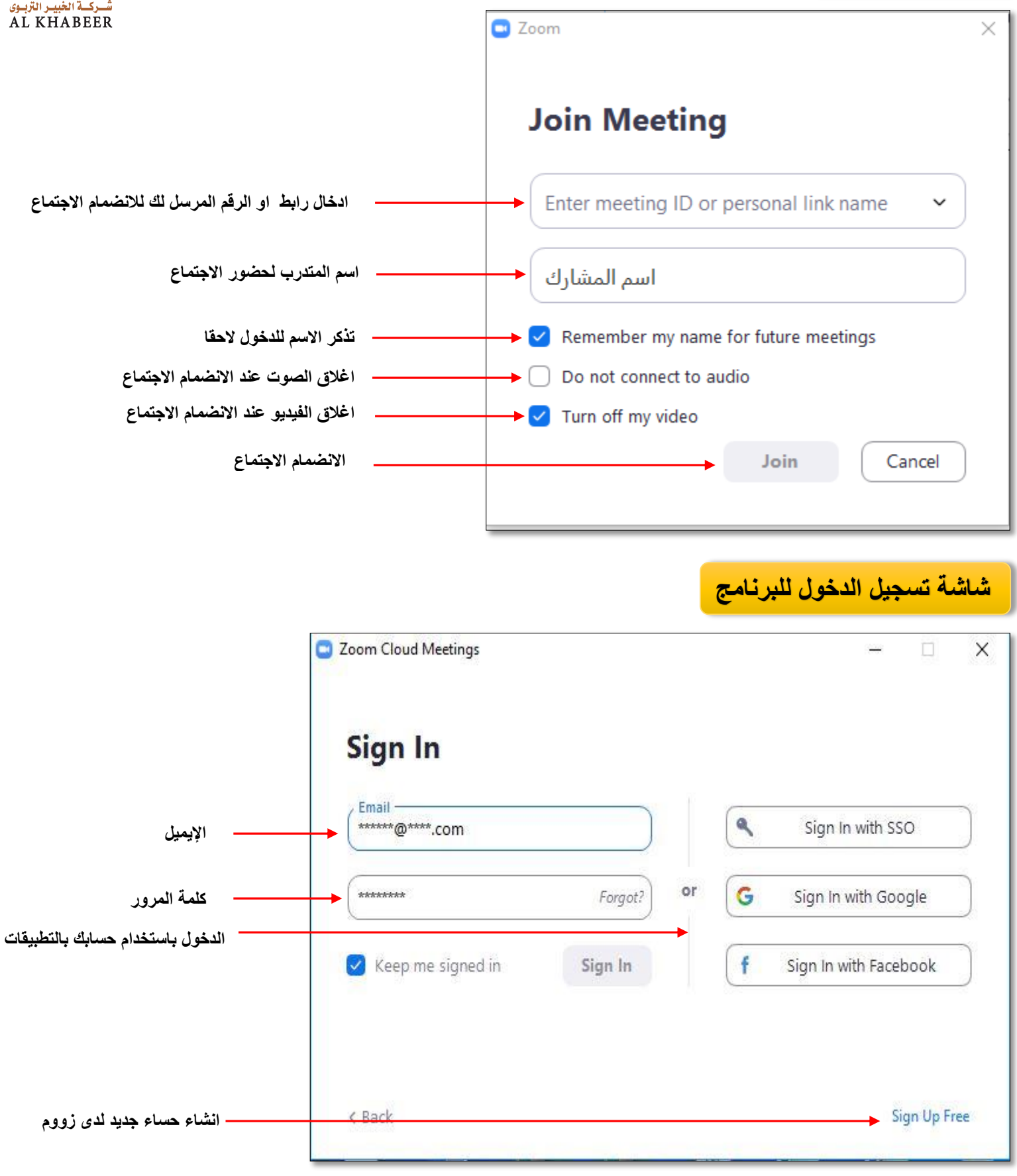

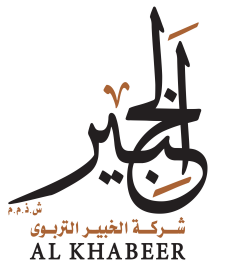

شاشة البرنامج الرئيسية

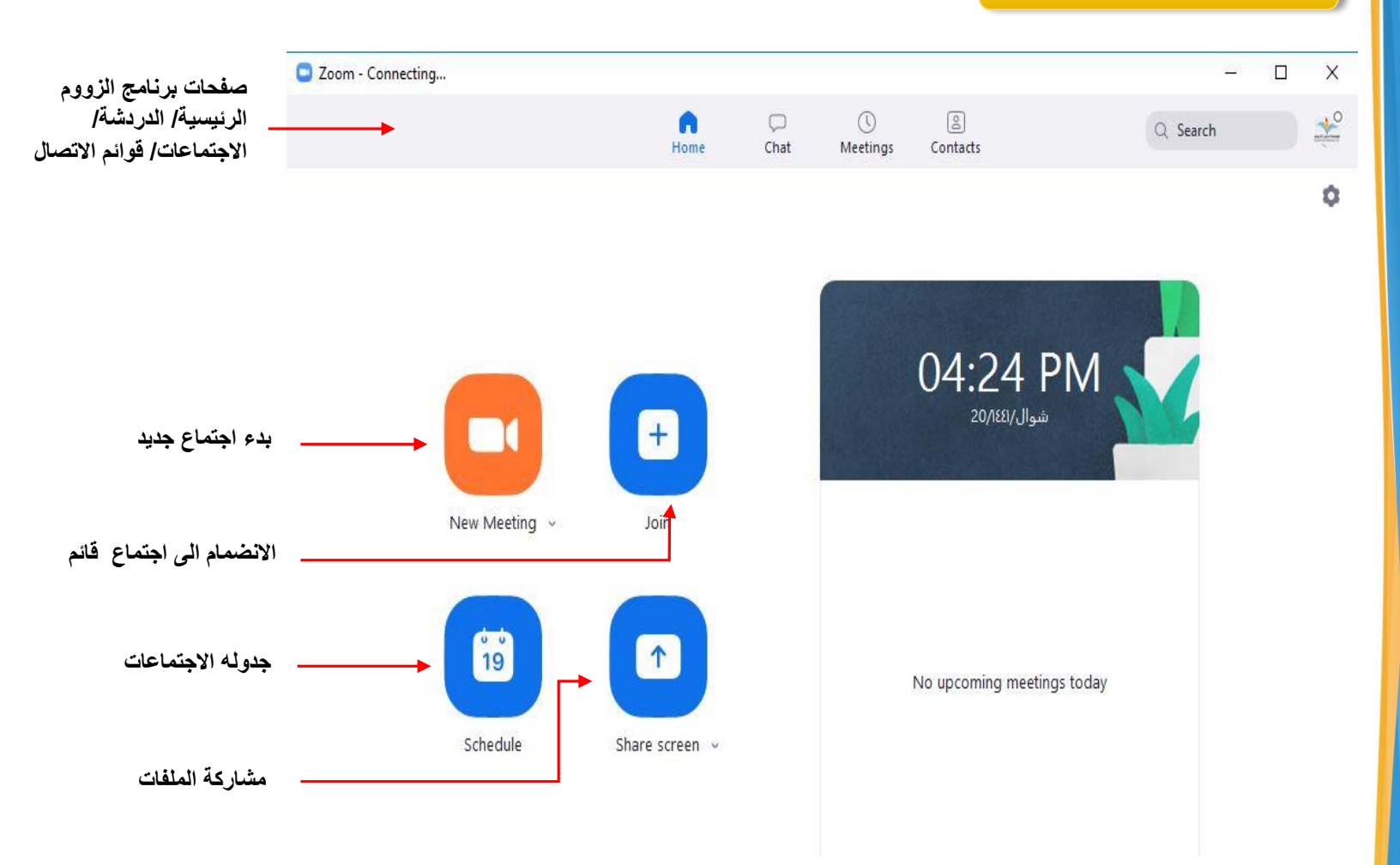

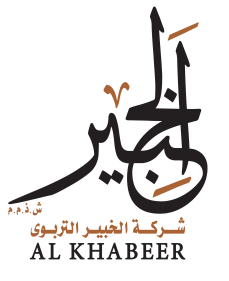

جدوله اجتماع جديد

|                                               | Schedule meet                                      | ing                                     |                             | ×             |  |  |  |
|-----------------------------------------------|----------------------------------------------------|-----------------------------------------|-----------------------------|---------------|--|--|--|
|                                               | Schedule Meeting                                   |                                         |                             |               |  |  |  |
|                                               | Торіс                                              | Торіс                                   |                             |               |  |  |  |
| عنوان الاجتماع/ الدورة                        | الخبير التربوي                                     | s Zoom Meeting                          |                             |               |  |  |  |
| بداية الاجتماع                                | Start:                                             | 12, 2020 يونيو الجمعة                   | ~                           | 05:00 ~ ~     |  |  |  |
| مقدار وقت للاجتماع                            | Duration:                                          | 1 hour v                                | 0 minute ~                  |               |  |  |  |
| تكرار الاجتماع                                |                                                    | Time Zone: Riyadh 🖂                     |                             |               |  |  |  |
|                                               | Meeting ID                                         | Meeting ID                              |                             |               |  |  |  |
| رقم الاجتماع                                  | Generate                                           | Automatically O Pe                      | ersonal Meeting ID 256 907  | 6098          |  |  |  |
|                                               | Password                                           |                                         |                             |               |  |  |  |
| كلمة المرور                                   | Require meeting password 123456                    |                                         |                             |               |  |  |  |
| تشغيل الفيديو                                 | Video<br>Host: ◯ On ◯ Off Participants: ◯ On ◯ Off |                                         |                             |               |  |  |  |
| للمدرب / المتدرب                              | Audia                                              |                                         |                             |               |  |  |  |
| مشاركة الصوت هاتف/<br>كمبيوتر او الاثنين معاً | Audio    Audio                                     |                                         |                             |               |  |  |  |
|                                               | Calendar                                           |                                         |                             |               |  |  |  |
| التقويم المستخدم ويكون                        | Outlook                                            | Outlook Google Calendar Other Calendars |                             |               |  |  |  |
| مع تكرار الاجتماع                             | Advanced C                                         | Advanced Options -                      |                             |               |  |  |  |
| اكمال الجدولة                                 |                                                    |                                         | Sc                          | hedule Cancel |  |  |  |
|                                               | L                                                  |                                         |                             |               |  |  |  |
|                                               |                                                    | Advanced Optio                          | ns o                        |               |  |  |  |
| تتظار                                         | تفعيل غرفة الا                                     | Enable Waiting                          | g Room                      |               |  |  |  |
| ن للقاعه قبل المدرب                           | دخول المتدربير                                     | Enable join be                          | fore host                   |               |  |  |  |
| لمتدربين عند الدخول                           | اقفال الصوت ل                                      | Mute participa                          | ints upon entry             |               |  |  |  |
| المن يمتلك حساب لدى زووم                      | يسمح بالدخول                                       | Only authentic                          | ated users can join: Sign i | n to Zoom     |  |  |  |
| ي للمحاضرة                                    | التسجيل التلقائ                                    | Automatically                           | record meeting              |               |  |  |  |

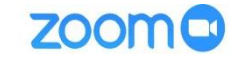

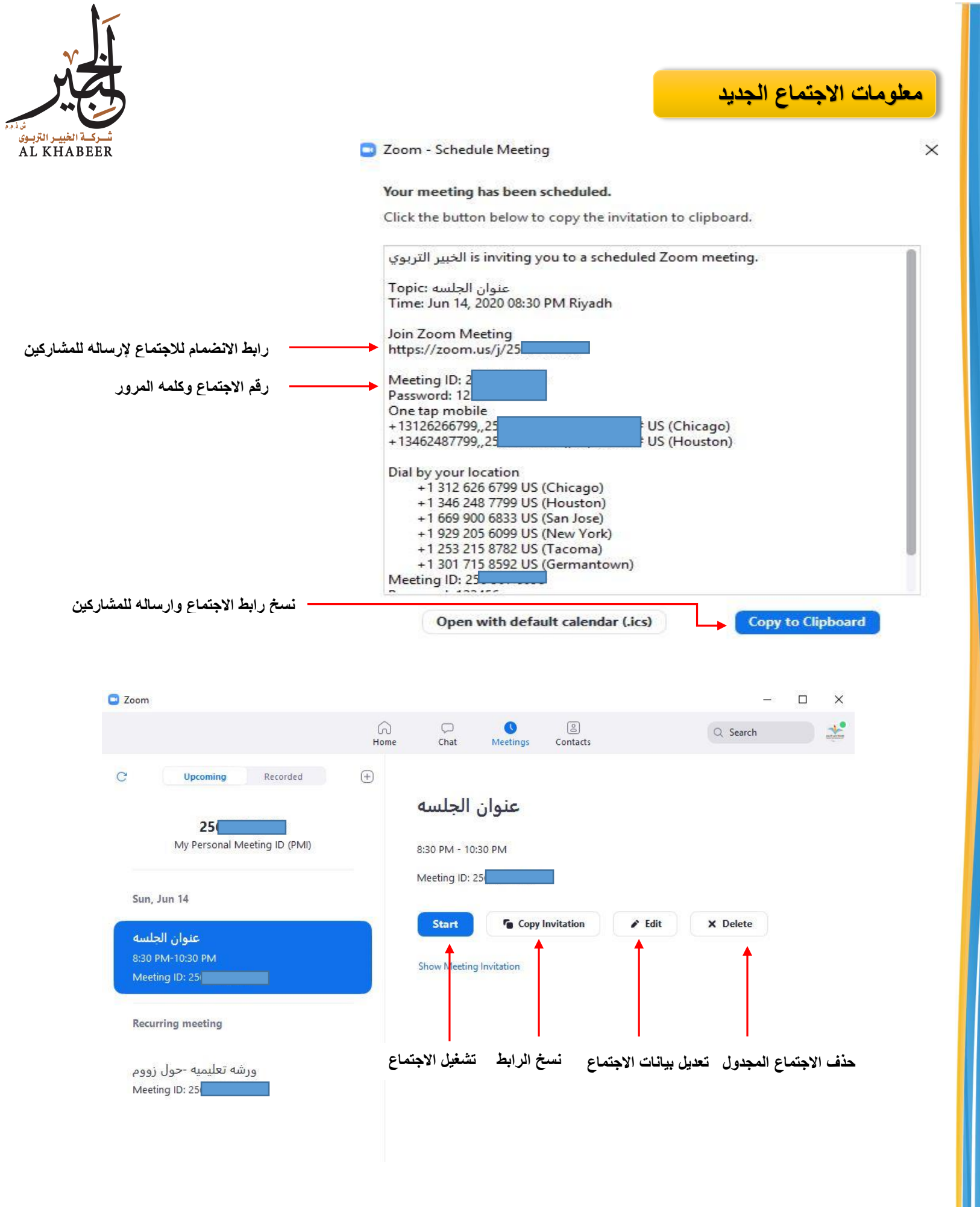

700M 🗖

www.eec.edu.sa – Email info@eec.edu.sa Tell: 0148400008

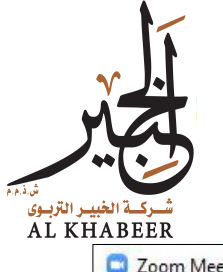

#### الشاشة الرئيسية للاجتماع طوحة التحكم

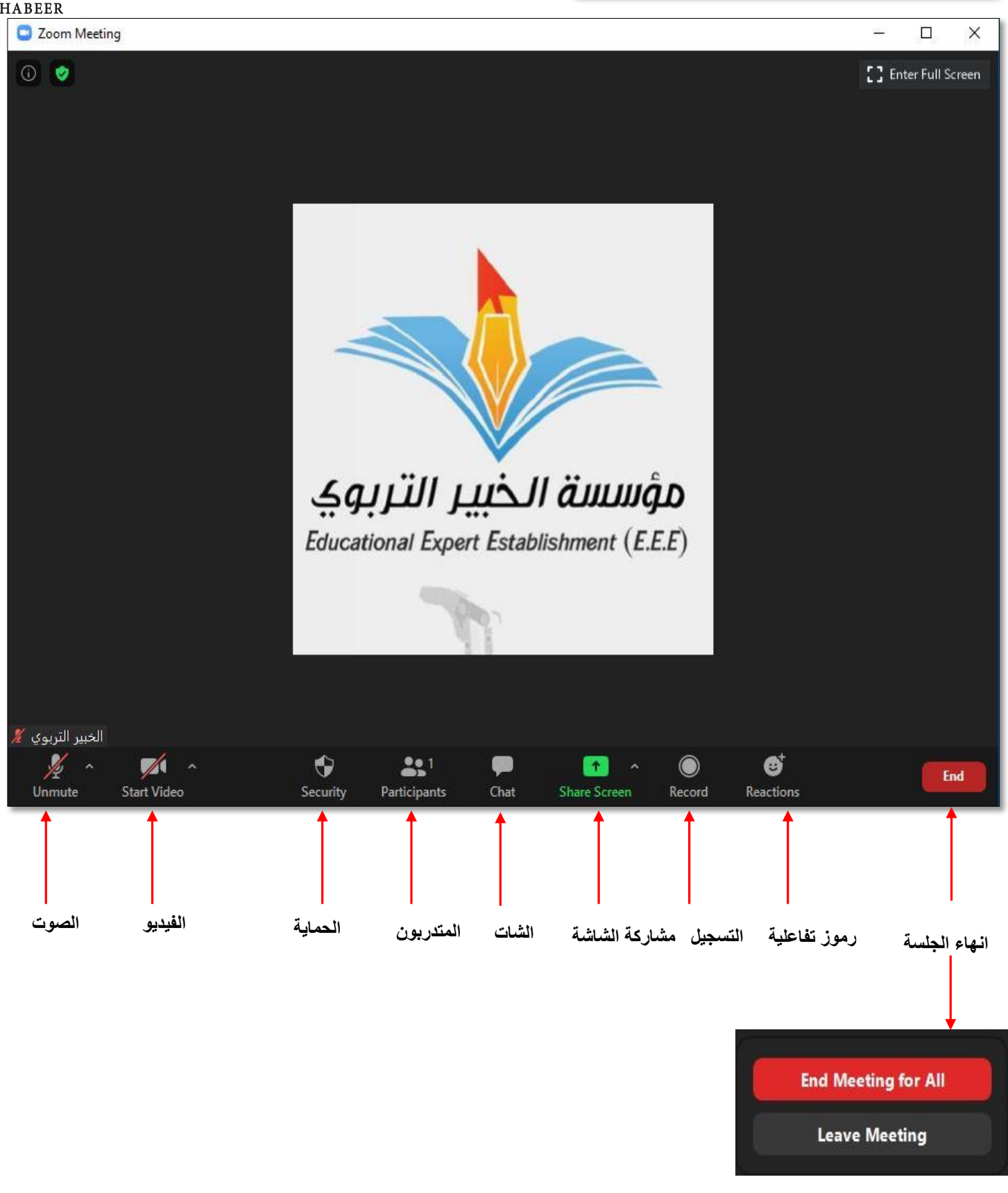

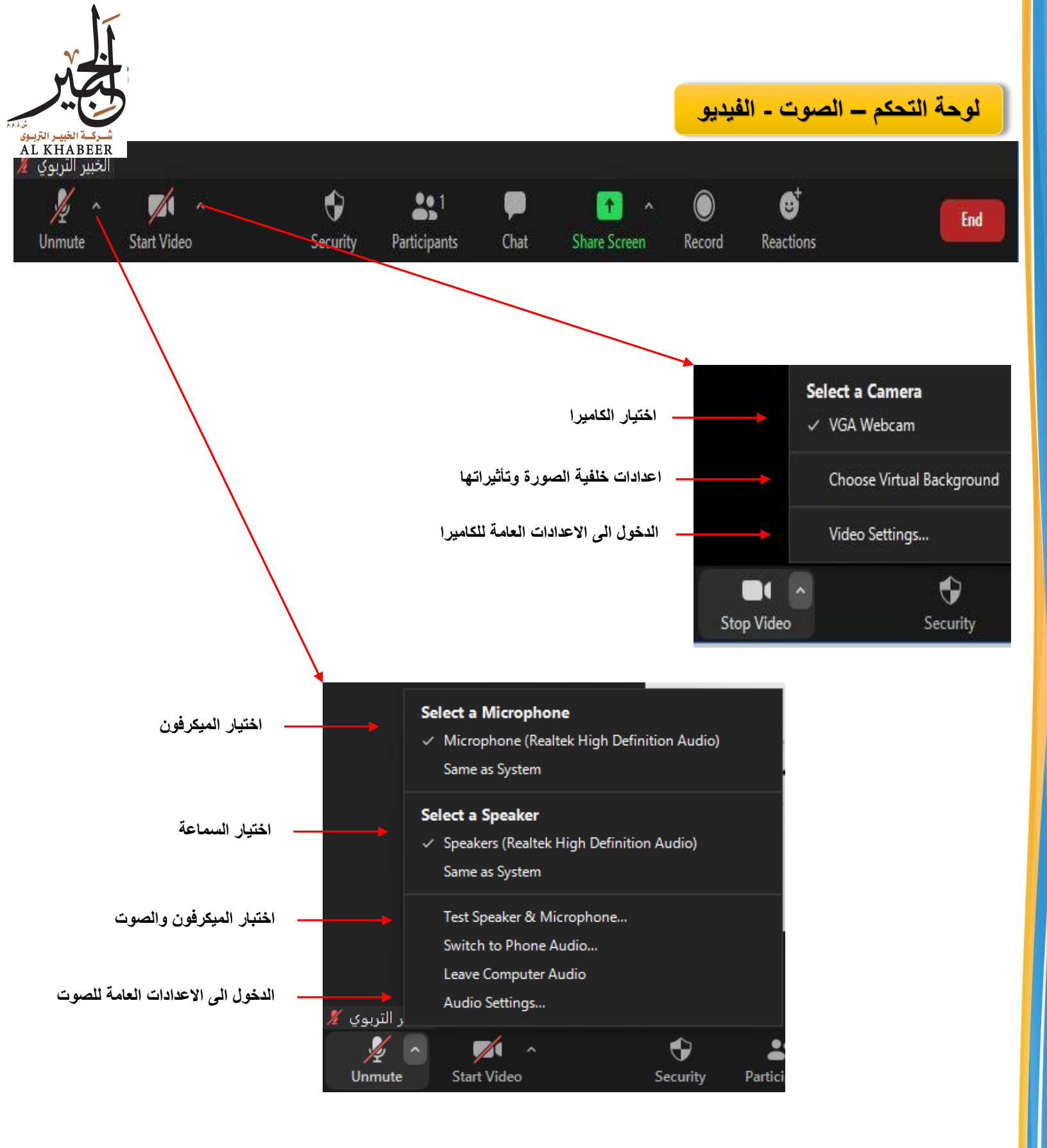

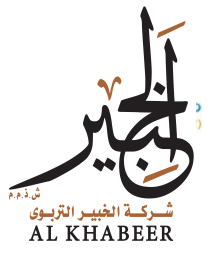

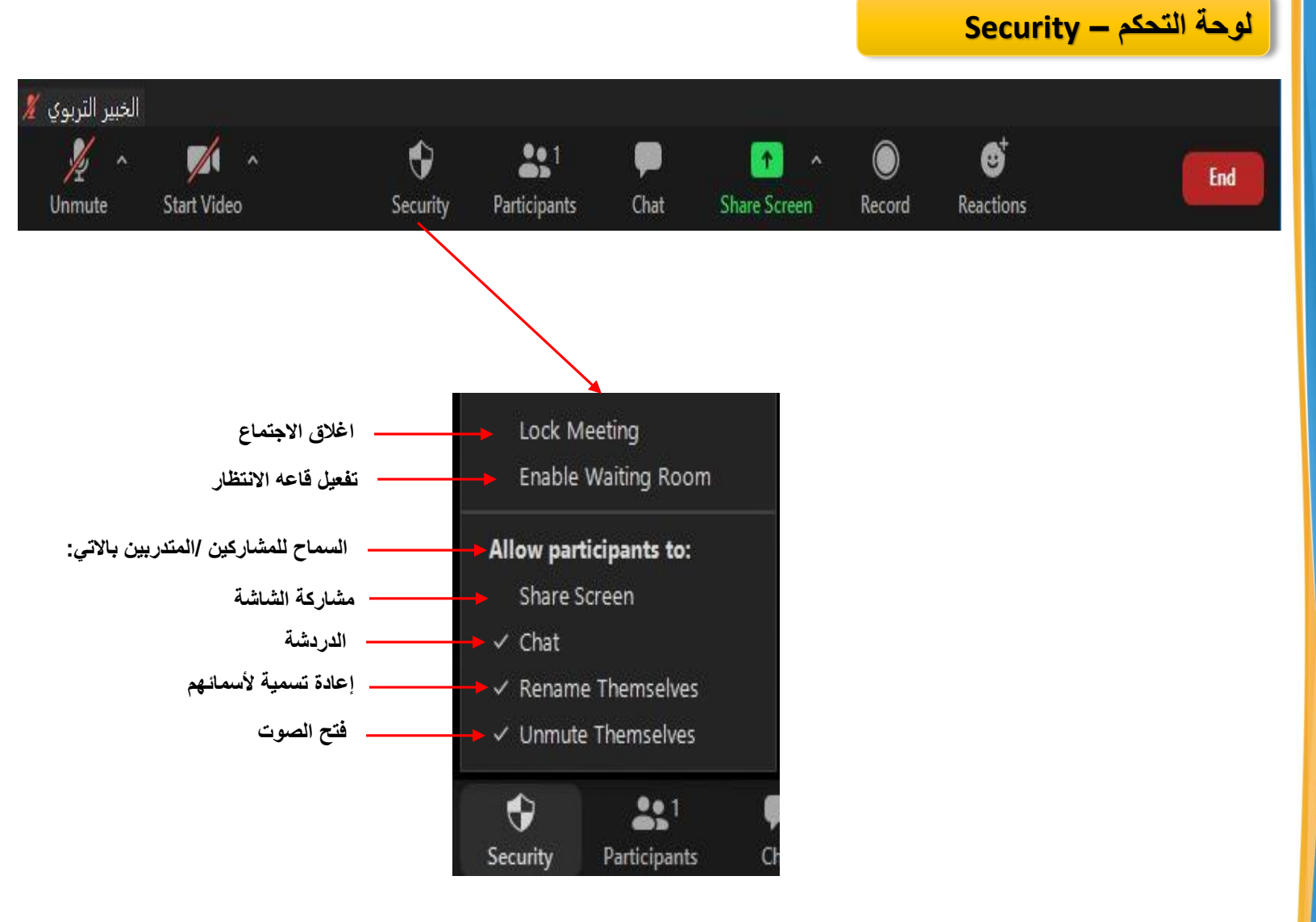

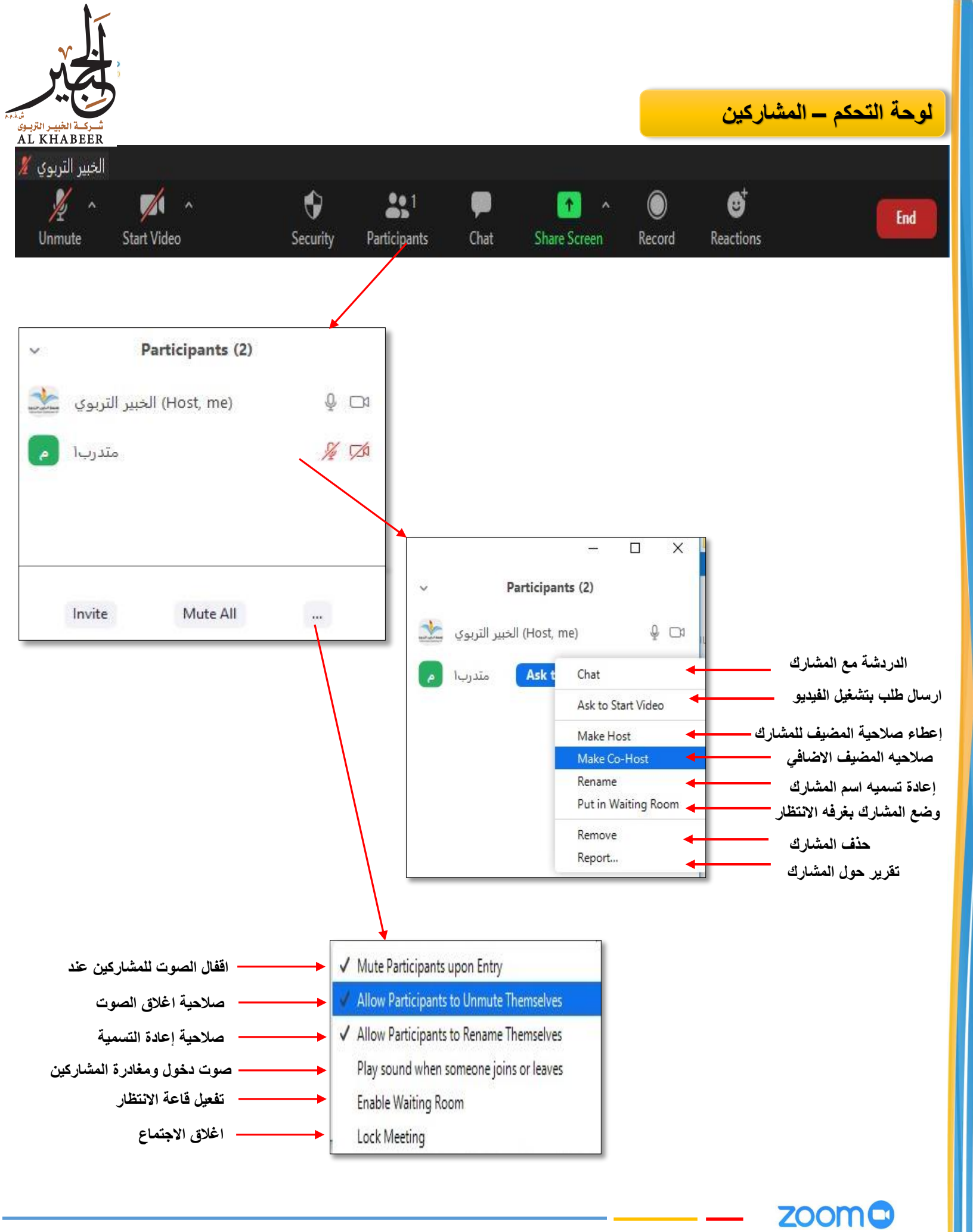

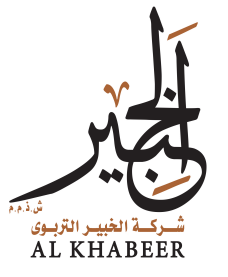

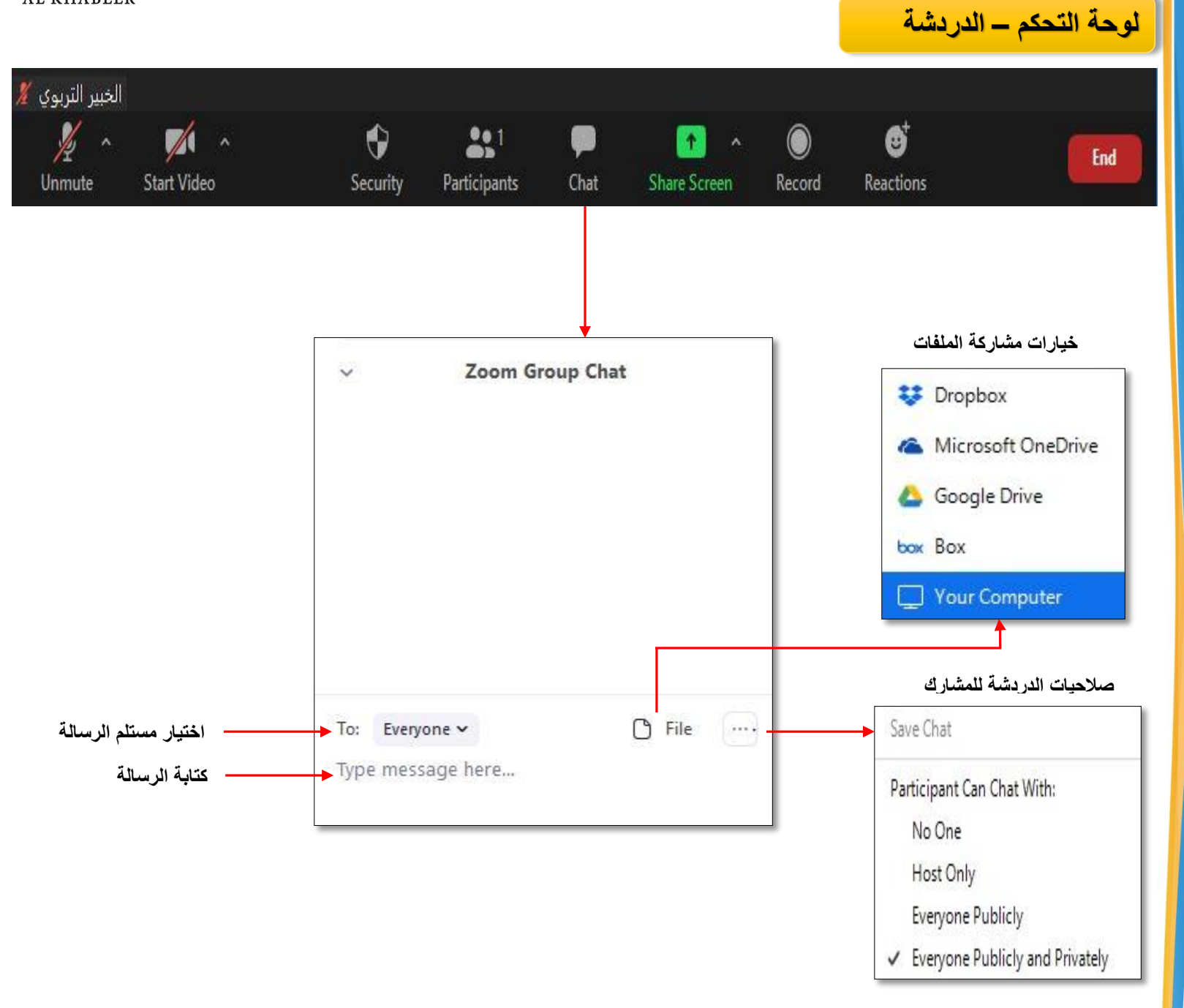

![](_page_9_Picture_2.jpeg)

![](_page_10_Picture_0.jpeg)

![](_page_10_Figure_1.jpeg)

Share computer sound Optimize Screen Sharing for Video Clip

![](_page_10_Picture_3.jpeg)

Share

Х

![](_page_11_Picture_0.jpeg)

### لوحة التحكم – مشاركة الشاشة – الشاشة الرئيسة

| _      | _       | _            | _            | _                                   | _                                                      | _          | _            |                                     |                 | _            |
|--------|---------|--------------|--------------|-------------------------------------|--------------------------------------------------------|------------|--------------|-------------------------------------|-----------------|--------------|
| k      | ~       | <b>X</b>     | ~            | •                                   | <b>3</b> <sup>2</sup>                                  |            | 1            |                                     | 0               |              |
| Unmute |         | Start Video  |              | Security                            | Participant                                            | ts         | New Share    | Pause Share                         | Remote Cont     | rol More     |
|        |         |              | 1            | You are s                           | creen sharing                                          |            | 10           | Stop Share                          |                 | 1            |
|        |         |              |              |                                     | ة الشاشة                                               | اف مشارک   | إيق          |                                     |                 |              |
|        |         |              |              |                                     |                                                        |            |              |                                     |                 |              |
|        |         |              |              |                                     |                                                        |            |              |                                     |                 |              |
|        |         |              |              |                                     |                                                        |            | More         |                                     |                 |              |
|        |         |              |              | ä. t. v. v. 11                      | سنت متف ــــ                                           |            | Chat         | لېروقانل المؤت                      | 442 <b>S</b> N  | Alt+H        |
|        |         | 4            | 5            | التريسية                            | يتى كيار                                               |            | Parar        | d on this Compute                   |                 | AH-, D       |
|        |         | حدم          | ر المسد<br>د | جنماع على الجها<br>جتماع على الكلاو | <ul> <li>- تسجیل الا.</li> <li>- تسجیل الا.</li> </ul> |            | Recor        | a on this Compute<br>d to the Cloud | 1 <b>.</b>      | Alt+C        |
|        |         |              |              | ب بي لي لي<br>لاجتماع               | - معلومات ا                                            |            | - Meeti      | ing Info                            |                 |              |
|        |         |              | الشاشة       | ط ادوات مشاركة                      | <ul> <li>إخفاء شريا</li> </ul>                         |            | + Hide F     | loating Meeting (                   | ontrols Ctrl    | +Alt+Shift+H |
|        |         |              |              | موت الجهاز                          | – مشاركة ص                                             |            | →√ Share     | computer sound                      |                 |              |
|        |         |              |              | فرض للشاشة                          | - خيارات ال                                            |            | 🗸 Optim      | ize Share for Full-:                | screen Video Cl | ipt Attempi  |
|        | ind Mee | ting for All |              |                                     | – الخروج                                               |            | End          | k guarantee. En                     | oll now 1 ye    | Alt+Q        |
|        | Leave   | Meeting      |              |                                     | _                                                      |            |              |                                     |                 |              |
|        |         | - ,          |              |                                     | تراضية                                                 | لبورة الاف | الشاشة - الم | - مشاركة                            | لوحة التحكم     |              |
|        |         |              |              |                                     |                                                        |            |              |                                     |                 |              |

![](_page_11_Figure_3.jpeg)

![](_page_12_Picture_0.jpeg)

### الشاشة الرئيسة – الاعدادات العامة

![](_page_12_Picture_2.jpeg)

🕗 I have a green screen 🕐

![](_page_12_Picture_3.jpeg)

![](_page_12_Picture_4.jpeg)

![](_page_12_Picture_5.jpeg)

Mirror my video

![](_page_12_Picture_6.jpeg)

![](_page_13_Picture_0.jpeg)

# الاعدادات العامة الإضافية – من خلال الموقع الالكتروني للبرنامج

|                                                                            |                                                                                                    |                                                                                                    | REQUEST A DEMO       | 1.888.799.5926                        | Resources 🔻       | SUPPORT  |
|----------------------------------------------------------------------------|----------------------------------------------------------------------------------------------------|----------------------------------------------------------------------------------------------------|----------------------|---------------------------------------|-------------------|----------|
| ZOOM SOLUTION                                                              | NS 👻 PLANS & PRICING CONTACT SALES                                                                               | SCHEDUL                                                                                                    | E A MEETING JO       | DIN A MEETING                         | HOST A MEETIN     | G 🗸 📄    |
| Important Notice: To preserve in more participants hosted on your enabled. | ternet bandwidth and ensure that we are making the be<br>desktop or mobile device. Standard video capabilities v | st use of global networks, you may experience intermittent av<br>vill remain in place. If you are joining using a Zoom Room or Co | ailability of HD vid | eo during Zoom N<br>onnector, HD vide | Aeetings with 3 a | or X     |
| PERSONAL<br>Profile                                                        | Meeting Recording                                                                                                | Telephone                                                                                                    |                      |                                       |                   |          |
| Meetings                                                                   | Schedule Meeting                                                                                                 | Schedule Meeting                                                                                                    |                      |                                       |                   |          |
| Webinars<br>Recordings                                                     | In Meeting (Basic)<br>In Meeting (Advanced)                                                                      | Host video<br>Start meetings with host video on                                                                                   |                      |                                       | Modified R        | eset     |
| Settings                                                                   | Email Notification<br>Other                                                                                      | Participants video                                                                                                    |                      |                                       |                   |          |
| ADMIN                                                                      |                                                                                                    | can change this during the meeting.                                                                                               |                      |                                       |                   | 1.00-010 |

بحمد الله .. انتهى

![](_page_13_Picture_4.jpeg)